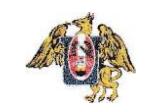

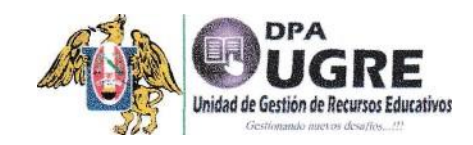

UNIVERSIDAD NACIONAL DE TRUJILLO

## ACCESO A BASE DE DATOS SCIENCE DIRECT - UNT

¿Cómo acceder remotamente?

Siga los siguientes pasos:

- 1. Ingrese a la siguiente dirección electrónica: <u>www.sciencedirect.com</u>
- 2. Identifique la opción remote access (ubicado al pie de página) o acceda directamente al siguiente enlace: <u>https://cutt.ly/jdOzPhl</u>
- 3. Ingrese su correo institucional
- 4. Seleccione el nombre de su Institución (Universidad Nacional de Trujillo)
- 5. Verifique su correo electrónico para validar el acceso
- 6. También puede revisar el siguiente vídeo, donde se detallan las instrucciones.
- 7. Para mayor información, consultar la siguiente página: <u>https://biblioteca.concytec.gob.pe/instituciones-sinacti/</u>